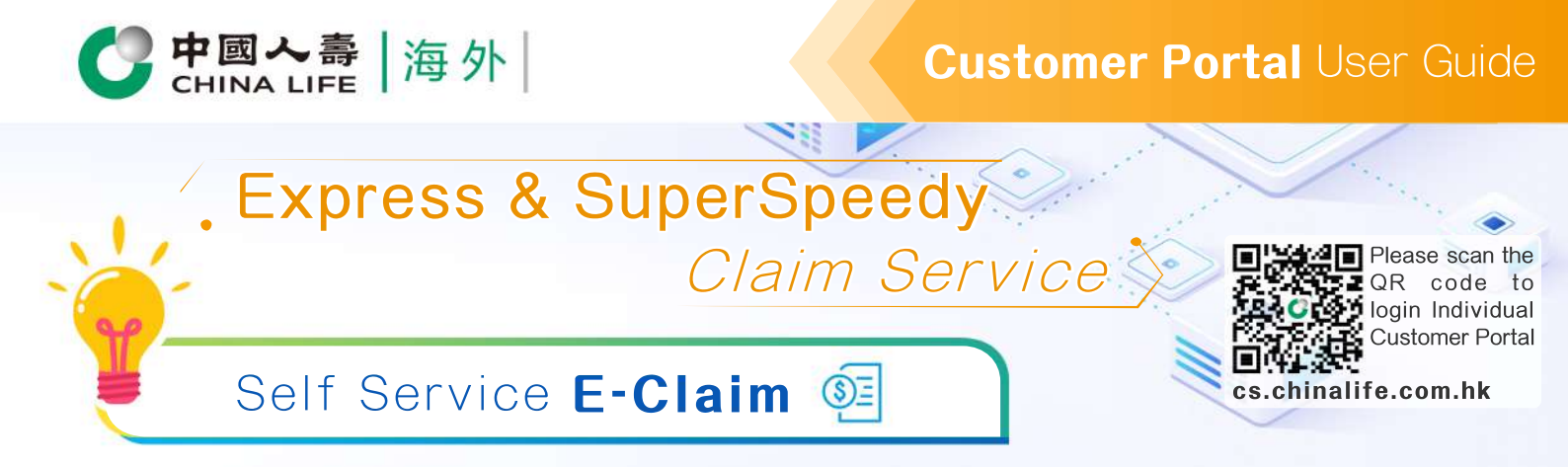

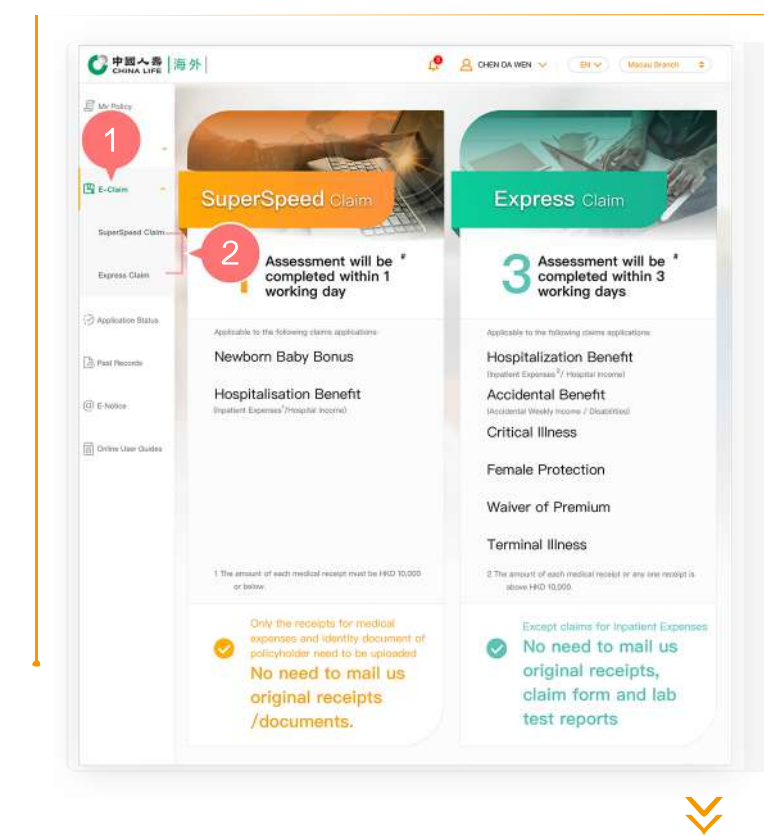

- **1.** After logging into the Individual Customer Portal, select "E-Claim" from the main manual.
- 2. Click applicable claim service (SuperSpeed Claim / Express Claim) to start a claim.

# **Select Information**

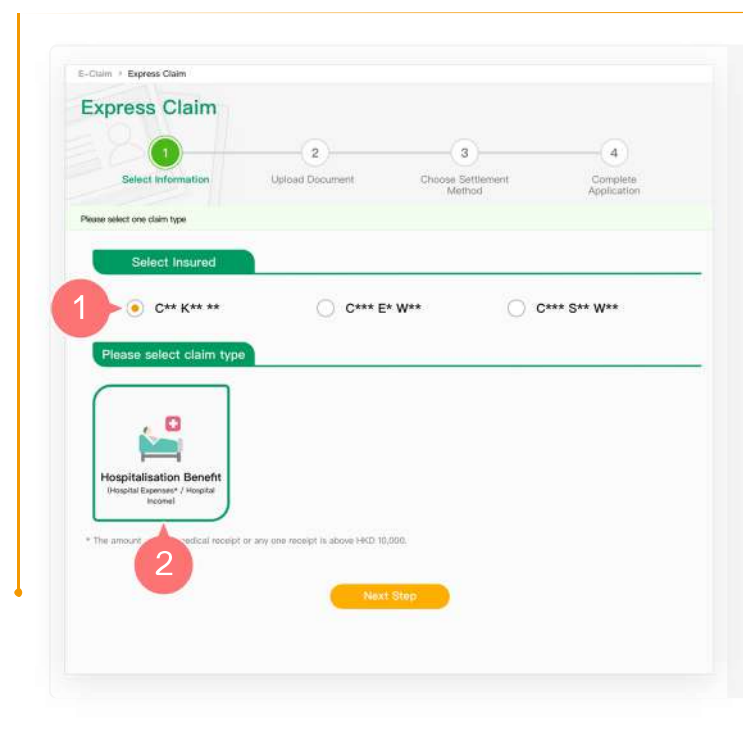

### 1. Select Insured

Click the insured name which the claim involves.

### 2. Select Claim Type

Only the claim types applicable to the insured selected are listed. Click "Next Step" after selecting claim type.

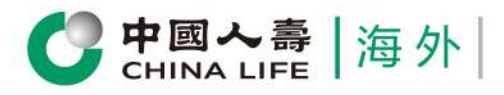

### **Upload Document**

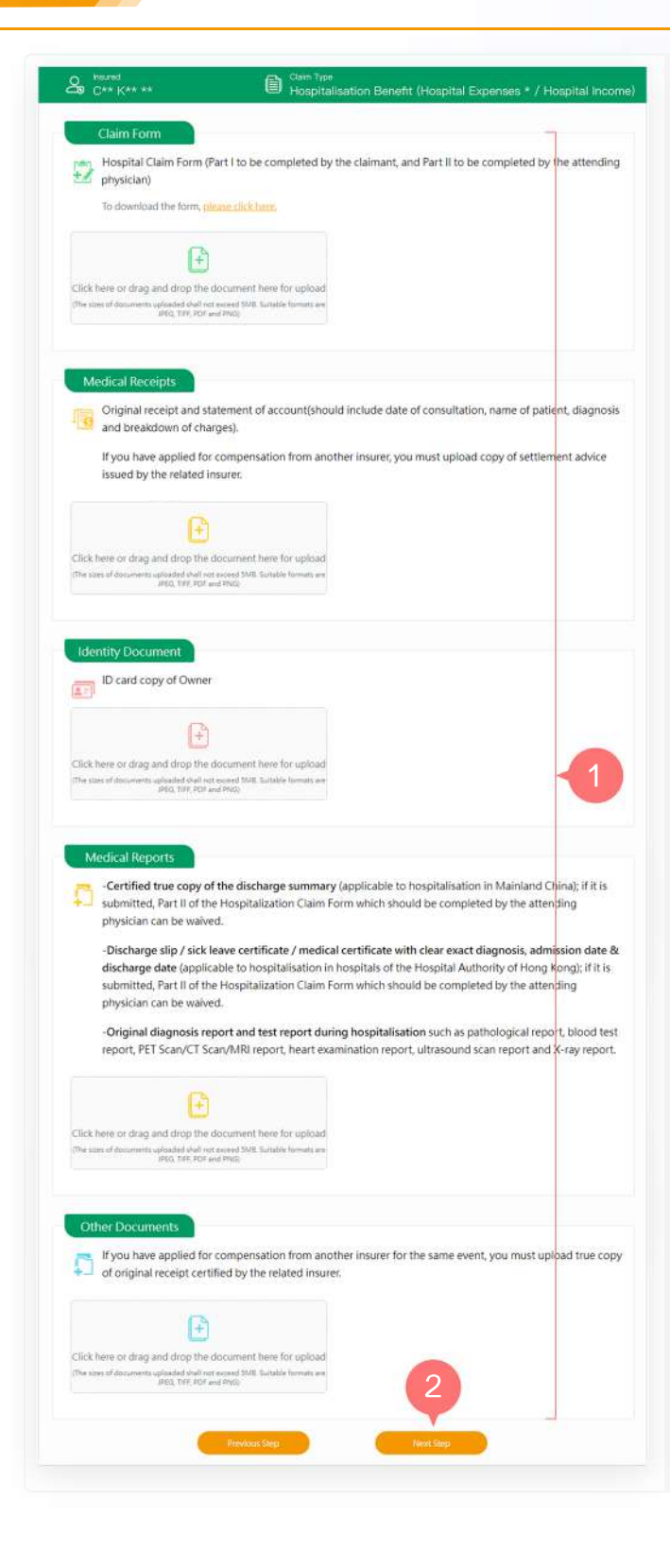

- **1.** Upload document according to the procedures shown on the page.
- 2. After completion, click "Next Step" to submit the application

#### Notes:

- a. If you have not filled out the claim form, please click the link to download.
- b. The uploaded document should be in JPEG, PDF, PNG or TIFF format, and should not exceed 5MB in size.

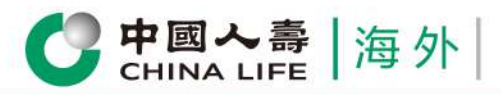

## Select Settlement Method

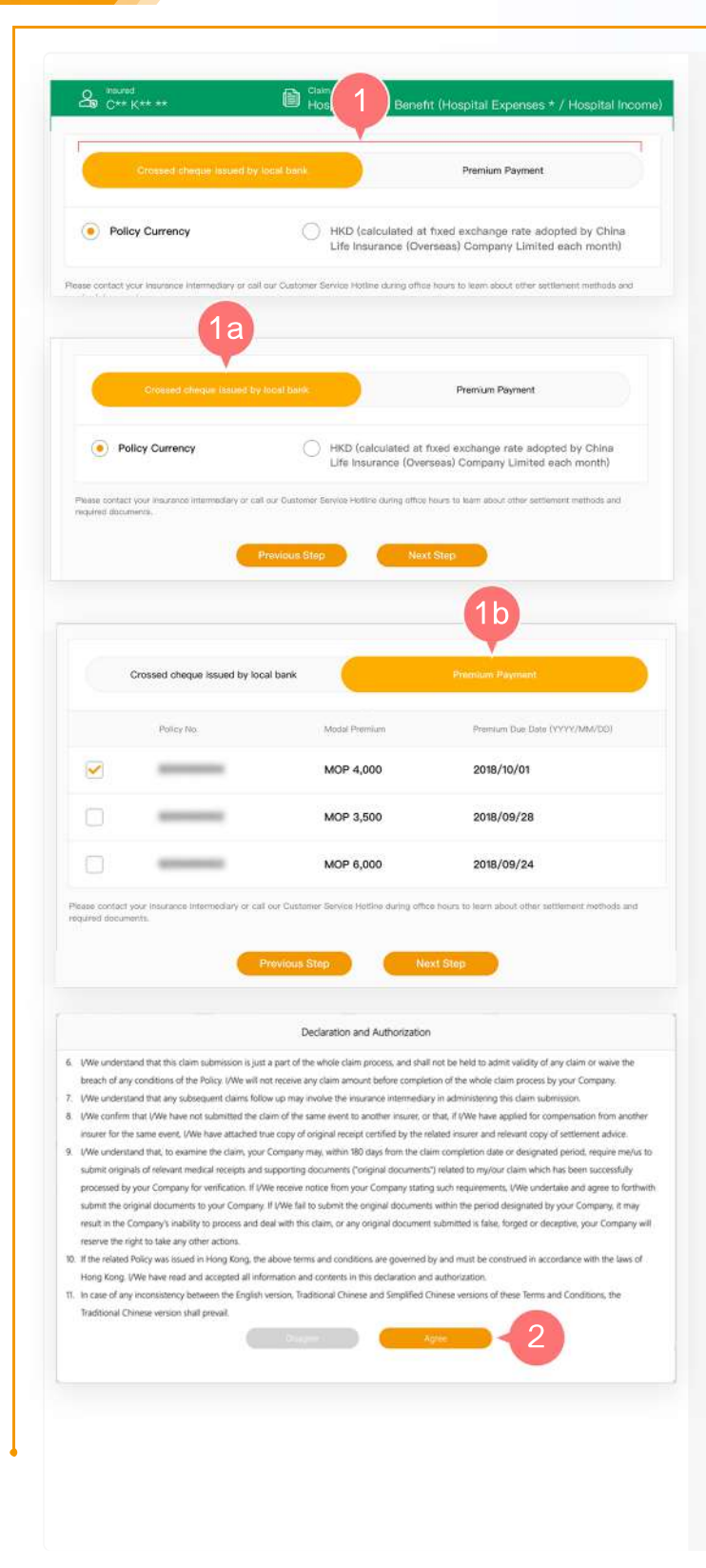

- 1. Select one of the following settlement methods:
  - Crossed cheque issued by local bank
  - Offset Premium and Levy
  - 1a. If you select "Crossed cheque issued by local bank", please select policy currency cheque or HKD cheque, and then click "Next Step".
  - **1b.** If you select "Premium Payment", the claim amount will be directly transferred to suspense account of one of the selected policies for paying premiums.
- **2.** After reading the Declaration and Authorization, click "Agree" to continue.

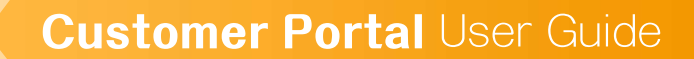

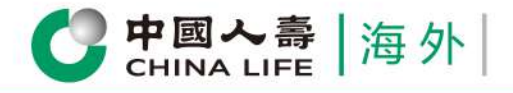

| Confirmation for Claim Information                                                 |                                                         |                             |                               |                      |
|------------------------------------------------------------------------------------|---------------------------------------------------------|-----------------------------|-------------------------------|----------------------|
| Basic Information                                                                  | on Claim                                                |                             |                               |                      |
| Insured C** K** **                                                                 |                                                         | Claim Type Hospitalisa      | rtion Benefit (Hospital Exper | nses * / Hospital In |
| Document Uplo                                                                      | aded                                                    |                             |                               |                      |
| Claim Form                                                                         | Medical Receipt                                         | Identify Document           | Medical Reports               | Other Docume         |
| POF Claim Form12.pdf                                                               | Medical Receipt.tiff                                    | 41226-B1.tiff               | 41225-C1.11#                  | THE AB2.1            |
| Settlement Me                                                                      | thod                                                    |                             |                               |                      |
| Settlement Method                                                                  |                                                         | Premium Payment             |                               |                      |
| Policy No.                                                                         |                                                         | -                           |                               |                      |
| Note(s)                                                                            |                                                         |                             |                               |                      |
| <ol> <li>If you fail to complete the p<br/>delivered to you by the insu</li> </ol> | process of "Settlement Method".<br>inance intermediary. | the claim amount will be pa | id by HKD crossed cheque is   | iaued by local benk  |
|                                                                                    |                                                         |                             |                               | 1                    |

- 3. Preview the page and verify whether the information entered is correct.
- 4. If the contents are correct, click "Confirm Submission".
- 5. If you need to revise the contents, click "Return".

## **Complete the Application**

 $\checkmark$ 

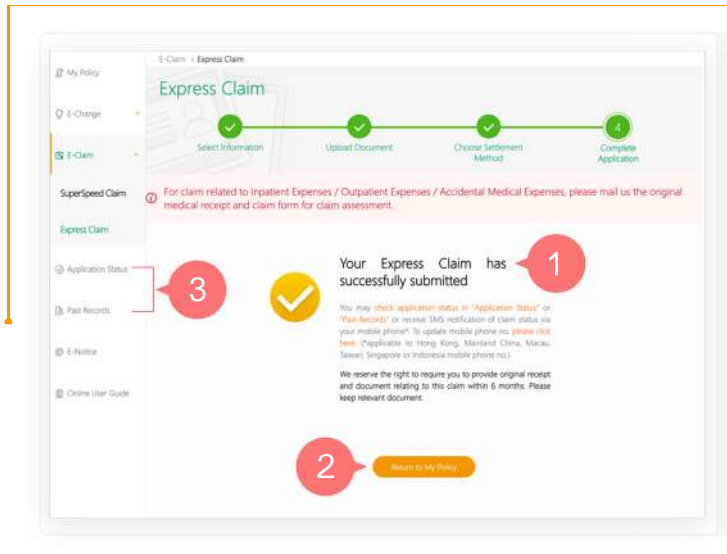

- 1. You have successfully completed the application procedures.
- 2. Click "Return to My Policy" to return to homepage, or
- 3. You may check application progress in "Application Status" or "Past Records".

Review all policy information at one go Check application status anytime View various types of E-Notice @

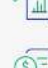

Submit E-Claim instantly

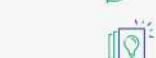

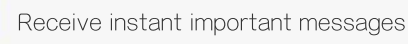

Change policy information instantly